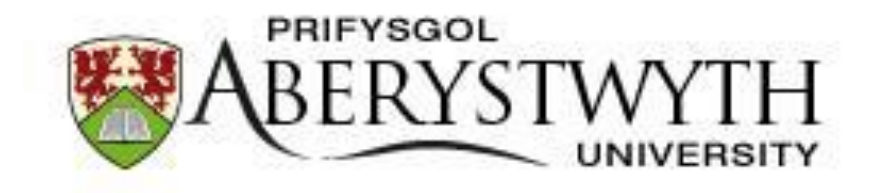

## Agresso – Approving Requisitions for Purchase Orders

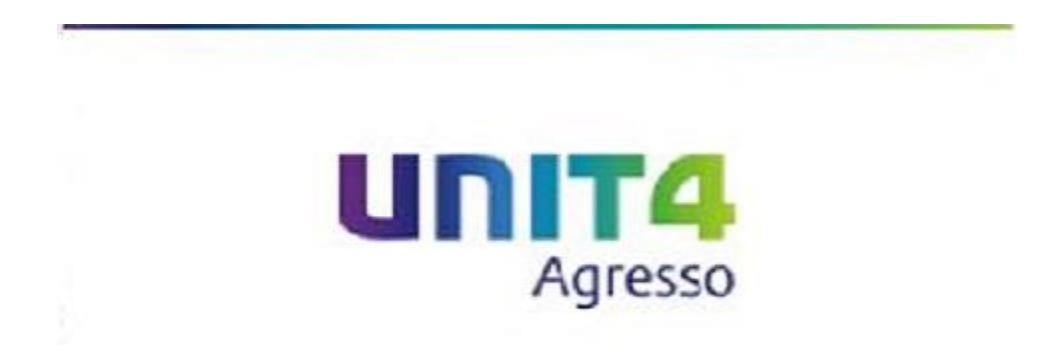

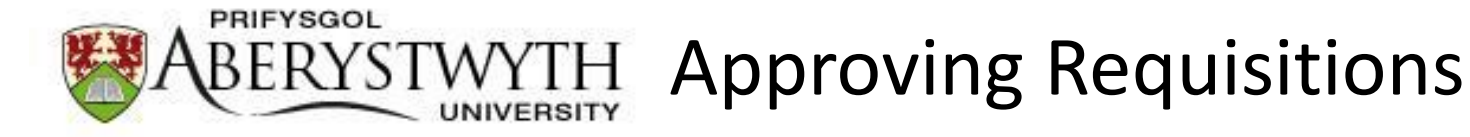

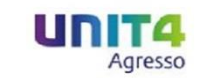

An email will be sent to you when you have a task to complete on Agresso.

Your task will be available to view towards the top right of the screen:

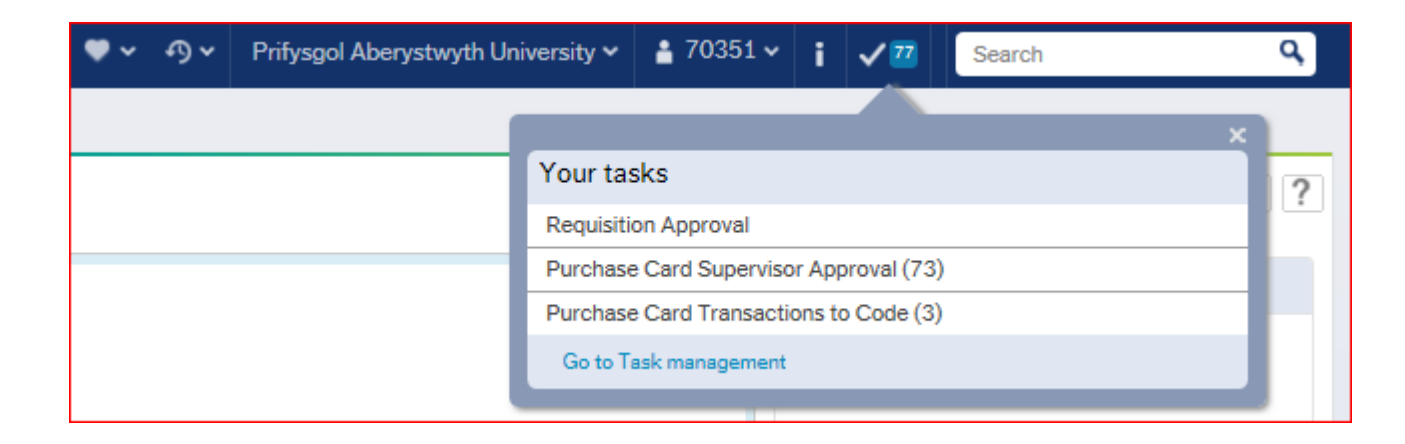

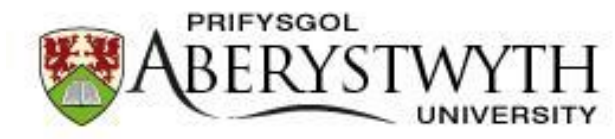

## WYTH Approving Requisitions

DITA Agree

By clicking on the Requisition approval task this screen will appear

| = I   | AB Requis                                                                                                 | ition App                 | roval ×                                   |                               |                |                 |            |            |          |              |             |              |             |              |                     |               |
|-------|----------------------------------------------------------------------------------------------------|---------------------------|-------------------------------------------|-------------------------------|----------------|-----------------|------------|------------|----------|--------------|-------------|--------------|-------------|--------------|---------------------|---------------|
|       |                                                                                                    |                           |                                           |                               |                |                 |            |            |          |              |             |              |             |              |                     |               |
| Requi | sition                                                                                                    |                           |                                           |                               |                |                 |            |            |          |              |             |              |             |              |                     |               |
| (i)   | DECLARA<br>Office with                                                                                    | TION - I c<br>h results n | onfirm that Uni                           | versity Finan<br>AU Executive | cial Regulatio | ns related to p | procuremen | nt have be | en comp  | lied with in | full here a | & accept thi | s may be si | ubject to ve | rification checks b | y the Finance |
| Re    | quisition i                                                                                               | nformatio                 | n                                         |                               |                |                 |            |            | ☆ Workd  | low log (ro  | w 1)        |              |             |              |                     |               |
| Res   | essource ABWADMIN ABWADMIN Requisition number 10028235 20/01/2015 18:46 FinTest1 (FINTEST1) - Distributed |                           |                                           |                               |                |                 |            |            |          |              |             |              |             |              |                     |               |
| Upd   | Updated 20/01/2015 Aberystwyth University                                                                 |                           |                                           |                               |                |                 |            |            |          |              |             | ^            |             |              |                     |               |
| Deli  | v.addr.                                                                                                   | C<br>K                    | Old College<br>King Street<br>Aberystwyth |                               |                |                 |            |            |          |              |             |              |             |              |                     | ~             |
|       |                                                                                                    | C S                       | Ceredigion<br>SY23 2BH                    |                               |                |                 |            |            | (Enter a | comment)     |             |              |             |              |                     | ×             |
|       |                                                                                                    |                           |                                           |                               |                |                 |            |            | Сору     |              |             |              |             |              |                     |               |
| × R   | equisition                                                                                                | details                   |                                           |                               |                |                 |            |            |          |              |             |              |             |              |                     |               |
|       | Мар                                                                                                    | Status                    | Funds check                               | Currency                      | Curr. amount   | Quantity        | Unit       | Unit desc  | ripti    | Price        | Product     | Product d    | escription  | Supplier     | Delivery date       | Status        |
|       | Ξ                                                                                                    |                           |                                           | GBP                           | 240.00         | 4.00            | EA         | Each       |          | 60.00        | VF001       | 4 New Tyre   | s for the   | T10714       | 20/01/2015          | Active        |
| Kito  | components                                                                                                | 5                         |                                           |                               |                |                 |            |            |          |              |             |              |             |              |                     |               |
| * P   | roduct tex                                                                                                | d                         |                                           |                               |                |                 |            |            |          |              |             |              |             |              |                     |               |
| Ou    | ote Number                                                                                                | 123456                    |                                           |                               |                |                 |            |            |          |              |             |              |             |              |                     |               |
|       |                                                                                                    |                           |                                           |                               |                |                 |            | $\bigcirc$ |          |              |             |              |             |              |                     |               |
|       | L Anahusia                                                                                                |                           |                                           |                               |                |                 |            |            |          |              |             |              |             |              |                     |               |
| N     | lap                                                                                                    | Status                    | Funds c                                   | heck                          | Account        | Costc           | Project    | w          | /orkord  | Produ        | ct          | Tax code     | Tax sy      | stem         | Percentage          | Amount        |
| l     | 9                                                                                                    |                           |                                           | 43                            | 08 1           | 21A             | G1000      | G1000      | D-01     | VF001        | PE          |              | PR          |              | 100.00              | 240.00        |
| Σ     |                                                                                                    |                           |                                           |                               |                |                 |            |            |          |              |             |              |             |              | 100.00              | 240.00        |
|       |                                                                                                    |                           |                                           |                               |                |                 |            |            |          |              |             |              |             |              |                     |               |
|       |                                                                                                    |                           |                                           |                               |                |                 |            |            |          |              |             |              |             |              |                     |               |
|       |                                                                                                    |                           |                                           |                               |                |                 |            |            |          |              |             |              |             |              |                     |               |
| ٨٥    | 101/2                                                                                                    | Reject                    | Advanced                                  | mode                          | Workflow       | r lon Lo        | a book     | Export     |          |              |             |              |             |              |                     |               |
| App   | Jove                                                                                                    | neject                    | Advanced                                  | node                          | worknow Use    | LO              | y book     | export     |          |              |             |              |             |              |                     |               |

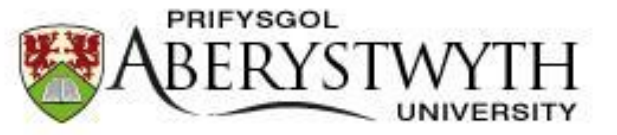

**TWYTH** Approving Requisitions

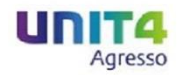

## You will need to check the following information:

| × R      | equisition | details |             |          |              |          |      |                |       |         |                     |          |               |        |
|----------|------------|---------|-------------|----------|--------------|----------|------|----------------|-------|---------|---------------------|----------|---------------|--------|
|          | Мар        | Status  | Funds check | Currency | Curr. amount | Quantity | Unit | Unit descripti | Price | Product | Product description | Supplier | Delivery date | Status |
|          | •          |         |             | GBP      | 240.00       | 4.00     | EA   | Each           | 60.00 | VF001   | 4 New Tyres for the | T10714   | 20/01/2015    | Active |
| Σ<br>Kit | component  | s       |             |          |              |          |      |                |       |         |                     |          |               |        |

| * Product text      |   |
|---------------------|---|
| Quote Number 123456 | ^ |
|                     | ~ |

| * GL Anal | lysis  |             |         |       |         |          |         |          |            |            |        |
|-----------|--------|-------------|---------|-------|---------|----------|---------|----------|------------|------------|--------|
| Мар       | Status | Funds check | Account | Costc | Project | Workord  | Product | Tax code | Tax system | Percentage | Amount |
|           |        |             | 4308    | 121A  | G1000   | G1000-01 | VF001   | PE       | PR         | 100.00     | 240.00 |
| Σ         |        |             |         |       |         |          |         |          |            | 100.00     | 240.00 |
|           |        |             |         |       |         |          |         |          |            |            |        |

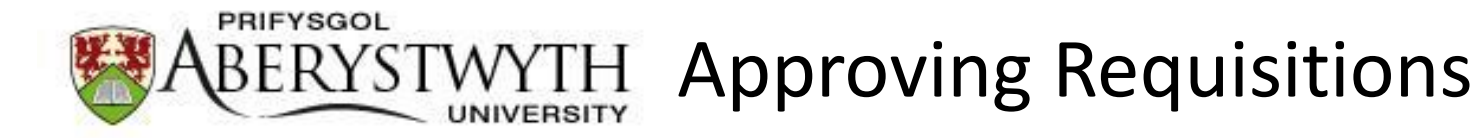

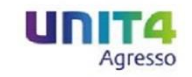

If there is an error with the requisition please indicate what the error is by entering a comment into the Workflow log:

| 0/01/2015 18:46 FinTest1 (FINTEST1) - Distributed   | ^ |
|-----------------------------------------------------|---|
|                                                     | ~ |
| /e are only ordering 3 new tyres not 4 please amend | × |

Then click Reject:

| Approve | Reject | Advanced mode | Workflow user log | Log book | Export |
|---------|--------|---------------|-------------------|----------|--------|
|---------|--------|---------------|-------------------|----------|--------|

The rejected requisition will be sent back to the requisitioner as a task in Agresso.

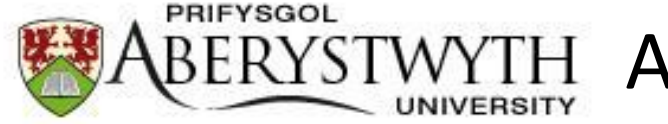

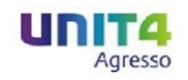

If the requisition is correct you will not need to enter a comment to the Workflow log, but can do if you like.

When either Approving or Rejecting the following confirmation will appear:

The item is successfully processed. There are no more items to process.